附件

## 河海大学 WebVPN 用户使用手册

为方便广大师生在校外能够更加安全、便捷的访问校内业务系统 以及图书馆数据库资源,河海大学网信办部署了全新的 WEBVPN 系统。

WebVPN 系统是一种完全基于浏览器进行访问的 VPN 系统,具有 良好的兼容性和使用体验,有更加稳定完善的资源适配能力。师生在 电脑端和手机端都可以直接使用,无需下载任何插件和安装客户端软 件,在校外通过"河海大学统一身份认证"账号登录后即可访问校内 各应用或图书资源。

访问网址: <u>https://webvpn.hhu.edu.cn/</u>

服务对象: 我校全体师生

具体使用步骤:

一、访问方式

1. 师生人员门户登录

1.1 师生在浏览器中输入"https://webvpn.hhu.edu.cn/"进入 登录界面,选择 "CAS 统一身份认证登录",在认证界面输入用户名 和密码进行登录(即信息门户登录用户名和密码)。

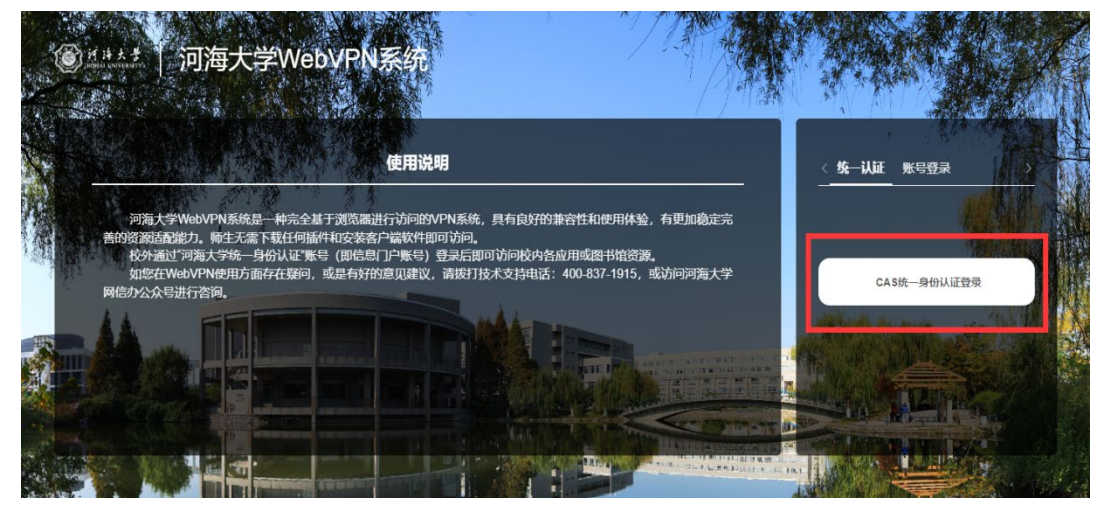

图 1

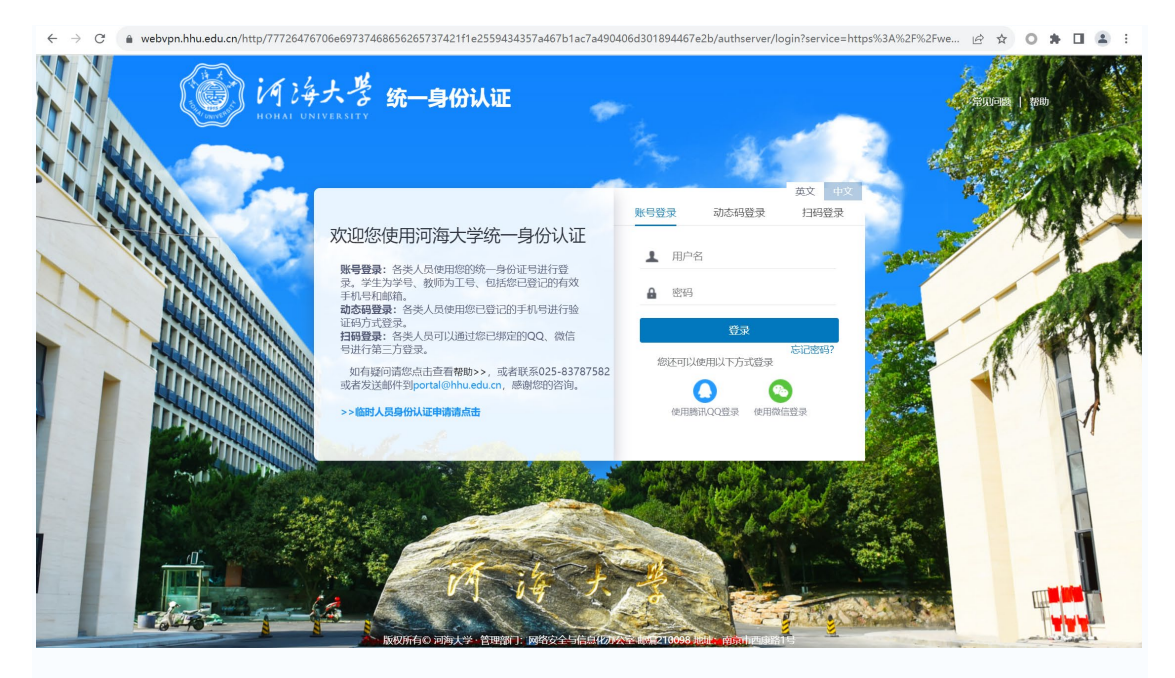

图 2

1.2 用户进入下图界面代表登录成功。

| ()<br>Might UNIVERSITY 河海大学We | bVPN系统 |                                                                                                    |
|-------------------------------|--------|----------------------------------------------------------------------------------------------------|
|                               |        |                                                                                                    |
|                               |        | http ~ 输入网址直接访问内网或图书馆资源                                                                                                    |
|                               |        |                                                                                                    |
|                               | 电子资源   | 电子资源                                                                                                    |
|                               | 校内应用   | 中国知网 (CN.,                                                                                                    |
|                               |        | ISI Web of Scie     ScienceDirect     S SpringerLink の     「     」     S SpringerLink の     」     S SpringerLink の     」     の     S SpringerLink の     」     の     の      の     の |
|                               |        | 健 皆中文科技… で 更多电子资源 は 高よやuceducn で                                                                                                    |
|                               |        | 校内应用                                                                                                    |
|                               |        | 信息口户     ②     网站群平台     ②     人事系统     ②       my.hhueducn     webplus.hhueducn     ************************************                                                                                                    |
|                               |        |                                                                                                    |
|                               |        | Copyright © Hohai university 词陶大学 版权所有 苏ICP备12023610号-1 苏公网安备32011102010047号                                                                                                    |

图 3

## 2. 资源访问

2.1 点击列表中的链接可直接访问相应资源,以"中国知网"为例。在访问资源后,资源会保存在"最近访问"资源组,组内根据访

问时间顺序显示近期访问的资源,可以拖拽标签进行排序,点击"Ш",可删除记录。

| 资料并大学 河海大学WebVPN系统                                              |                                                                                                    |  |  |  |  |
|-----------------------------------------------------------------|----------------------------------------------------------------------------------------------------|--|--|--|--|
|                                                                 |                                                                                                    |  |  |  |  |
|                                                                 | htp > 输入网址直接访问内网或图书馆资源                                                                                                    |  |  |  |  |
|                                                                 |                                                                                                    |  |  |  |  |
|                                                                 |                                                                                                    |  |  |  |  |
| 最近访问                                                            | 最近访问                                                                                                    |  |  |  |  |
| 电子资源                                                            | 中国规网(CN     ScienceDirect     ISI Web of Scie     DISI Web of Scie     DISI Web of Scie     DISI Web of Scie     DISI Web of Scie     DISI Web of Scie                                                                                          |  |  |  |  |
| 校内应用                                                            |                                                                                                    |  |  |  |  |
|                                                                 | Engineering VI  Engineering VI  推理数字图书符  https://www.ssibrary.com                                                                                                    |  |  |  |  |
|                                                                 | 电子资源                                                                                                    |  |  |  |  |
|                                                                 | ● 中国知网 (CN <sup>♡</sup><br>www.cnki.net <sup>©</sup> 超显数字图书馆 <sup>♡</sup> Engineering VI <sup>♡</sup> IEEE//ET Electr <sup>♡</sup><br>www.cnki.net <sup>©</sup> ieeexplore/ieee.org                                                             |  |  |  |  |
|                                                                 | USI Web of Scie                                                                                                    |  |  |  |  |
|                                                                 |                                                                                                    |  |  |  |  |
|                                                                 | Copyright © Hohai university 词海大学 版权所有 <b>芬(CP备12023610号-1</b> 苏公网安备32011102010047号                                                                                                    |  |  |  |  |
|                                                                 | 图 4                                                                                                    |  |  |  |  |
|                                                                 |                                                                                                    |  |  |  |  |
| www.cnki.net<br>中国知识基础投稿工程                                      | ILINEXLI 手机板 充值 会员 帮助 个人们构缩 我的CNKI 欢迎来自 河海大学。的总,个人账户 登录。                                                                                                    |  |  |  |  |
|                                                                 |                                                                                                    |  |  |  |  |
| 文献检索 主题 ▼                                                       | 中文文献、外文文献     Q     一 问答     高级检索 >       出版物检索 >                                                                                                    |  |  |  |  |
| 知识元检索                                                           | ▼ 学位论文 ● 会议 ● 报纸 ■ 年鉴 ■ 专利 ● 标准 ● 成果                                                                                                    |  |  |  |  |
| 引文检索                                                            | 学术编刊 法律法规 政府文件 企业标准 科技报告 政府采购                                                                                                    |  |  |  |  |
|                                                                 |                                                                                                    |  |  |  |  |
| 行业知识服务与知识管理平台                                                   | 研究学习平台 专题知识库                                                                                                    |  |  |  |  |
| 科技创新知识服务平台 <sup>new</sup> 党政知识仓库 <sup>new</sup><br>灾林牧渔、卫生 科学研究 | 知网研学平台         大数据研究平台         方智远院士论文集           研究生         本科生         高韶学生         专利分析         学术图片         统计数据 科研评价         如对百年未有之大变局的中国经济 <sup>100W</sup> 如医网体100W         如医网体100W         如医网体100W         如医网体100W         如医网体100W |  |  |  |  |
| 农业 食品 食品安全检测 <sup>new</sup> 医疗 药业                               | 中歌学生 中学生 个人质易学习者 蒸播 翻译助手 期刊大数据 ALL Pray<br>协同研究平台 学术大讲堂 个人查重服务 <sup>new</sup> 论文排版 <sup>new</sup> 党政/红色专题                                                                                                    |  |  |  |  |
| 水利 气象 海洋 地震                                                     | 作者服务 学位论文领取稿酬通告 心可书馆 <sup>new</sup> 智能审校 <sup>new</sup> 国家治理科学决策 军史 党建知识                                                                                                    |  |  |  |  |
| 建筑、能源、冶炼、交通运输                                                   | 作者服务 中国学术期刊 外致强急度 受建期刊 受论学习 强军思想                                                                                                    |  |  |  |  |
| 編₩ 1962 Mc2 / 編2 / 10/21 / 10 並 10/21                           |                                                                                                    |  |  |  |  |
| 制造、信息技术、贸易                                                      |                                                                                                    |  |  |  |  |

图 5

 3.2 自定义访问资源;点击"▽",选择相应协议,访问资源; 如需通过系统访问其他校内资源,则需要输入完整链接。

| が 済まま<br>河海大学Web | <b>VPN系统</b> |                                                                                                    |
|------------------|--------------|----------------------------------------------------------------------------------------------------|
|                  |              |                                                                                                    |
|                  |              | http<br>https                                                                                                    |
|                  | 最近访问         | 最近功问                                                                                                    |
|                  | 电子资源         | 中部知例(CN     ScienceDirect     ISI Web of Scie     Intps://www.achi.net/     ScienceDirect     Intps://www.achi.net/     Intps://www.achi.net/     Intps://wwwwwachi.net/     Intps://www.achi.net/     Intps://w |
|                  | 校内应用         | Engineering VI<br>Https://www.engineeringv 超星較字複书指<br>https://www.salibrary.com                                                                                                    |
|                  |              | 电子资源                                                                                                    |
|                  |              | 中国如网 (CN     ②     超星数字图书馆     ③     Engineering VI     ③     IEEE/IET Electr     〇       www.enkinet     ③     ●     ●     ●     ●     ●     ●     ●     ●     ●     ●     ●     ●     ●     ●     ●     ●     ●     ●     ●     ●     ●     ●     ●     ●     ●     ●     ●     ●     ●     ●     ●     ●     ●     ●     ●     ●     ●     ●     ●     ●     ●     ●     ●     ●     ●     ●     ●     ●     ●     ●     ●     ●     ●     ●     ●     ●     ●     ●     ●     ●     ●     ●     ●     ●     ●     ●     ●     ●     ●     ●     ●     ●     ●     ●     ●     ●     ●     ●     ●     ●     ●     ●     ●     ●     ●     ●     ●     ●     ●     ●     ●     ●     ●     ●     ●     ●     ●     ●     ●     ●     ●     ●     ●     ●     ●     ●     ●     ●     ●     ●     ●     ●     ●     ●     ●     ●     ●     ●     ●     ●     ● </th                                                                                                    |
|                  |              | ISI Web of Scie          び           ScienceDirect           SpringerLink           SpringerLink           SpringerLink           SpringerLink           SpringerLink           SpringerLink           SpringerLink         SpringerLink         SpringerLink                                                                                                    |
|                  |              | 🔺 维晋中文科技 🔍 📥 要參电子密源                                                                                                    |
|                  |              | Copyright © Hohai university 词海大学 版权所有 <b>死CP备12023610号-1</b> 苏公网安备32011102010047号                                                                                                    |
|                  |              | 图 6                                                                                                    |

特别提醒:师生在学校通过校园网可直接访问校内资源,无需使用 WebVPN 系统。